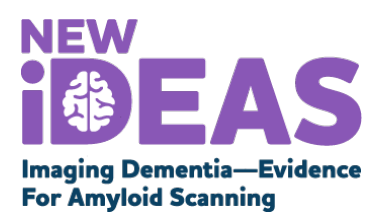

### **Finance Portal Instructions for the New IDEAS Database**

#### Step 1. Add a Finance User to the New IDEAS Database

- 1. Practice Administrators must login to the New IDEAS portal (<u>https://app.ideas-study.org/</u>) to add a Finance User.
- 2. Select to "Practice Management" and "Practice."
- 3. Scroll down to Registrars section and click "Add Registrar"
- 4. Click on "Add New Registrar" (green rectangle).
- 5. Fill in the information and select "Finance User" in the user type drop down.
- 6. Click submit.

#### Step 2. Finance Users Activate Account in New IDEAS Database

- 1. The assigned Finance User should look for an email from New IDEAS database. Click on the secure, longer hyperlink at the very bottom of the email.
- 2. If you have not done so already, create an ACR ID. If you have an existing ACR ID for New IDEAS, sign in with ACR ID.
- 3. Navigate to <u>https://app.ideas-study.org/</u> and login with your account information.

#### Step 3. Update Banking and Finance Information in New IDEAS Database

1. Follow the steps in the slides below to enter banking information.

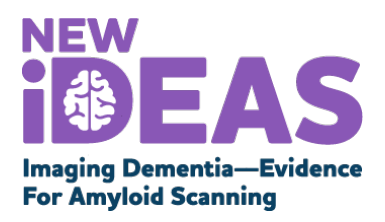

## **Finance Portal: View Practice Payments**

- Practice Finance Users can access practice payments at any time via the "Practice Payments" Tab.
- Select "**Payment Report**" to view list of payments by case number or download a pdf or excel report of payments.

| Imaging Dementia-Evid<br>For Amyloid Scannin | S<br>ence      | Financial Inform | ation - Pi      | actice payments <del>-</del><br>Payment Report |                  |            | Practice Finance -                              |
|----------------------------------------------|----------------|------------------|-----------------|------------------------------------------------|------------------|------------|-------------------------------------------------|
|                                              | Payment Report |                  |                 |                                                |                  |            |                                                 |
| Payment Report                               | + Filter       | her              |                 |                                                | _                | _          | Click on the icon to<br>download Payment Report |
|                                              | Case #         | Date Received    | Releasing Physi | cien Amount                                    | Transaction Data | 72 🕼       | (PDF or Excel)                                  |
| IDEAS-Study.org                              |                |                  |                 |                                                |                  | <b>EAS</b> |                                                 |

# **Finance Portal: Add Financial Information**

- After logging in to the New IDEAS portal, Finance Users should select the "Financial Information" Tab, and select "Bank and Tax information"
- Bank and Tax Information Overview:
  - Bank Detail
  - W9 Request for Taxpayer Identification Number and Certification
  - Part 1 Taxpayer Identification Number
  - Part 2 Certification
  - Name of Institutional Official
  - Name of Person Submitting Form

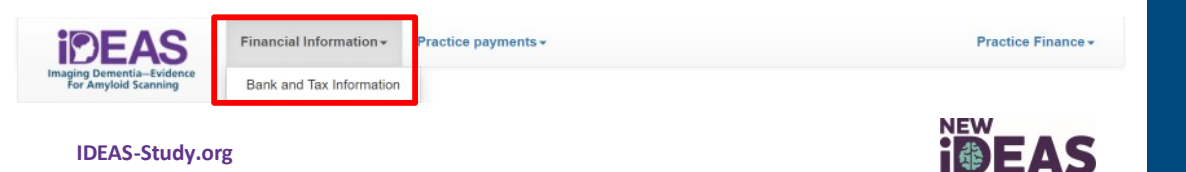